# **ROCKNA WAVEDREAM NET**

# Breve guida per l'utente.

# Tasti del pannello frontale

- DISC / STOP: funzione di espulsione e arresto per la riproduzione del disco cd
- PLAY / NEXT: riproduce e salta al brano successivo per la riproduzione del disco cd
- MENU: nessuna funzione assegnata con il firmware corrente
- EXT: passa dalla riproduzione del disco cd a quella del server

## Telecomando

Premere "CD" per abilitare il WDNET al telecomando. Le funzioni di controllo disponibili sono

PLAY / PAUSE / STOP / SKIP / BACK / SEARCH. Per abilitare la riproduzione del CD, utilizzare i tasti IN +/-. Con il tasto F1 puoi passare dalla modalità disco a quella del server (equivalente al tasto "EXT" sul pannello frontale). Sul telecomando in metallo puoi usare il tasto "SHIFT" per la medesima funzione.

## Operatività

Al primo avvio, WDNET si accenderà automaticamente in modalità disco cd. È possibile riprodurre subito un cd usando i controlli di base. I supporti disco supportati sono cd e dvd, contenenti file wav (fino a 384k / 32

bit) in modalità UDF.

Allo spegnimento il WDNET ricorderà l'ultima modalità di riproduzione e si "sveglierà" con la medesima funzione.

C'è un ritardo di alcuni secondi tra lo spegnimento e lo spegnimento del display. Questo è normale per

consentire al server interno di spegnersi correttamente. Non premere il pulsante POWER più volte.

Per la riproduzione dei files archiviati sul server è necessario premere "F1" sul telecomando classico o "SHIFT" sul telecomando in metallo o "EXT" sul pannello frontale. Assicurarsi che un cavo di rete sia collegato sul retro del WDNET.

Attualmente, il sistema Roon è già installato sul WDNET. Se il cliente è interessato ad utilizzare il programma Roon deve effettuare un apposito abbonamento al software provvedendo, tramite il proprio device, all'acquisto dell'applicazione. Di seguito le istruzioni di settaggio al programma Roon.

#### Display

Nella modalità LAN il display è in grado di segnalare il bitrate del brano in riproduzione solo nel caso in cui l'apparecchio sia collegato ad un dac tramite la connessione I2S. in caso il collegamento tramite cavo usb, ad esempio, il display non è in grado di segnalare la velocità del bitrate.

#### Impostazione di Roon

Dopo aver premuto F1 o EXT, assicurarsi che appaia sul display la scritta "LAN PCMxxx" o "LAN DSDxxx". Assicurati a questo punto che il WDNET sia connesso alla tua rete locale.

Puoi avviare la tua applicazione di controllo Roon dal tuo device. Dopo aver effettuato il login, potrai selezionare un core audio e la voce "Debian".

Devi a questo punto selezionare i seguenti dispositivi audio.

| C Roon      |                               |                      |                        |                               |               |                            | - 0 X            |
|-------------|-------------------------------|----------------------|------------------------|-------------------------------|---------------|----------------------------|------------------|
| = C         |                               |                      |                        |                               |               |                            | M Q              |
| 6           | Settings debiar               | ts.                  |                        |                               | ĸ             | eyboard Shortcuts<br>About |                  |
| <           | General                       | Storage              | Services               | Setup                         | Audio         | Account                    | +<br>New Profile |
| 0<br>Albums | SPL_DAC ASIO                  | 1.03                 |                        | Enable                        |               |                            | 0<br>tmages      |
| *1          | Connected t                   | to Core These        | devices are connected  | to your Core directly.        |               | C                          |                  |
| Roc         | HDA Intel ALC                 | 662 rev1 Analo       | 9                      | Enable                        |               |                            |                  |
| con<br>Get  | Wavedream N<br>Rockna<br>ALSA | let                  |                        | Enable                        |               |                            |                  |
| Aire        | Networked                     | These devices have   | been located on you    | network.                      |               |                            |                  |
|             | + Add Netword                 | Device               |                        |                               |               |                            | Dismiss          |
|             | DSD to PCM                    | hese settings take e | ffect next time you st | art playback.                 |               |                            |                  |
|             | DSD to PCM F                  | lter                 | Re-<br>No Audio De     | commended (30)<br>Nices Found | (Hz low pass) | v                          |                  |
|             |                               |                      |                        |                               |               |                            |                  |

Seleziona il pulsante Gestisci dispositivi audio (Manage Audio Device) o vai alle impostazioni - Audio – connect to core. Troverai

Wavedream NET - Rockna Alsa. Una volta abilitato ed è possibile rinominare la Zone Name con l'appellativo WDNET.

| - e         |                                                                     |                    |                     |                                   |               |                            | , q         |
|-------------|---------------------------------------------------------------------|--------------------|---------------------|-----------------------------------|---------------|----------------------------|-------------|
| 6           | Settings debla                                                      | n                  |                     |                                   | ĸ             | eyboard Shortcuts<br>About |             |
| X           | General                                                             | Storage            | Services            | Setup                             | Audio         | Account                    | New Profile |
| 0<br>Albums | Connected<br>HDA Intel ALC                                          | to Core These d    | evices are connecte | d to your Core directly<br>Enable | 6             | C                          | 0<br>Images |
| Roc         | Wavedream M<br>Rockna<br>ALSA                                       | let                | Zor                 | ne Name<br>dnet                   | 0,            | •                          |             |
| con<br>Get  | Networked                                                           | These devices have | been located on you | ar network.                       |               | 1                          |             |
| Aire        | DSD to PCM These settings take effect next time you start playback. |                    |                     |                                   |               |                            |             |
|             | DSD to PCM F                                                        | ilter              | Re                  | commended (30                     | kHz low pass) | *                          | Olsmin      |
|             | DSD to PCM C                                                        | iain Boost         | +6                  | 5.0dB                             | ~             |                            |             |

Successivamente, è necessario settare alcune impostazioni. Vai alla scheda "Riproduzione" ovvero "Playback" e modifica la modalità di riproduzione scegliendo DSD ....( DoP ) come indicato nella figura seguente. Tutte le selezioni effettuate devono essere in verde. Alla fine, applica nuovamente "Abilita" ovvero "Enable"

| 1           | Settings       | Wavedream Net                                                                                 |                       | d Shortcuts |               |
|-------------|----------------|-----------------------------------------------------------------------------------------------|-----------------------|-------------|---------------|
|             | secongs        | naveareanniter                                                                                |                       | About       |               |
| <           | Genera         | General                                                                                       | Playback              | ccount      | +             |
| 0<br>Albums | SPL_DAC        | Bit-Perfect Format Support ①<br>44.1kHz 48kHz 88.2kHz 96kHz 176<br>384kHz DSD64 DSD128 DSD256 | .4kHz 192kHz 352.8kHz |             | 0<br>Jenieges |
|             | Copper         | Buffer Size (ms) 🕧                                                                            |                       |             |               |
|             | Connec         | 100ms                                                                                         | ~                     |             |               |
| Rot         | HDA Inte       | Max Sample Rate (PCM) 💿                                                                       |                       |             |               |
| con         | Wavedre        | Disabled                                                                                      | ~                     |             |               |
| Get         | Addina<br>ALSA | Max Bits Per Sample (PCM)                                                                     |                       |             |               |
|             | 0.992          | Disabled                                                                                      | ~                     |             |               |
|             | Networ         | DSD Playback Strategy                                                                         |                       |             |               |
| Alre        | + Add N        | DSD over PCM v1.0 (DoP)                                                                       | ~                     |             | District      |
|             | DSD to F       | Restore Defaults                                                                              | Enabl                 | e           |               |
|             | DED to Br      | de autors                                                                                     |                       |             |               |

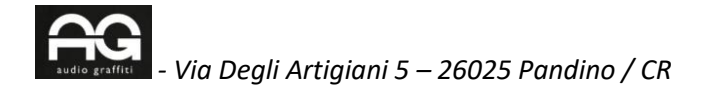

#### Alla fine seleziona "Select an Audio Zone"

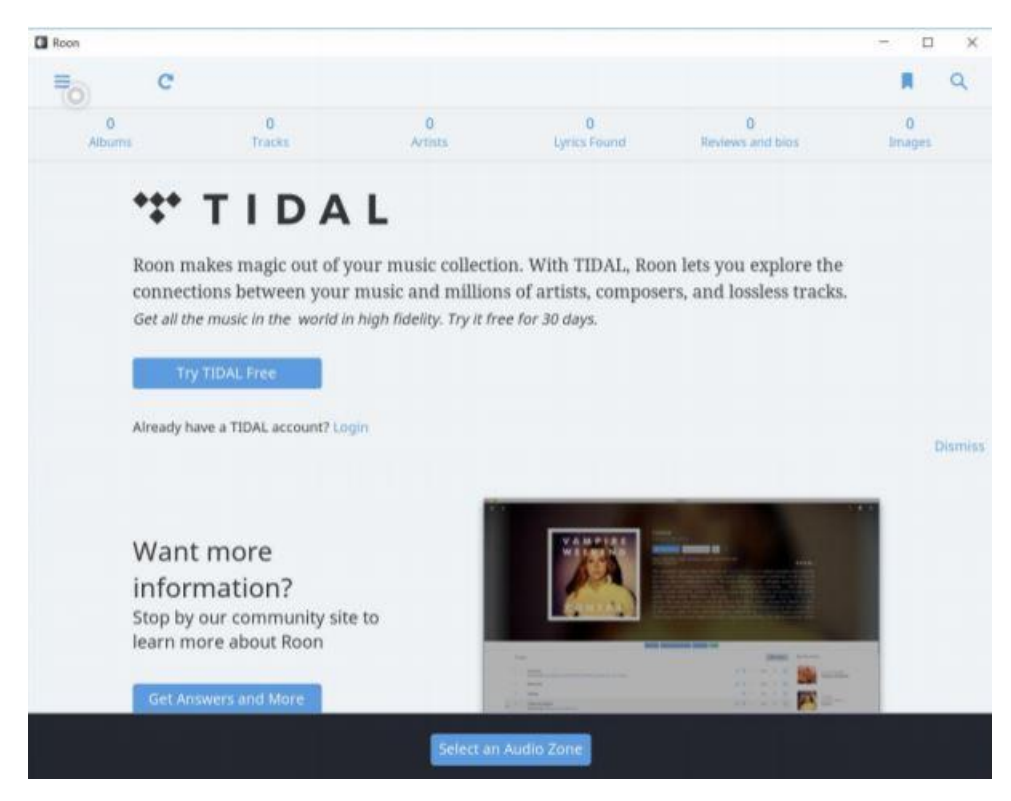

| C Roon                              |                             |                               |                   |                       | - 🗆 X            |
|-------------------------------------|-----------------------------|-------------------------------|-------------------|-----------------------|------------------|
| ≡ C                                 |                             |                               |                   |                       | R Q              |
| Q                                   | Hi, Nucu<br>Here's what's g | oing on in your library       | today             |                       | )<br>New Profile |
| 0<br>Atbume                         | 0<br>Tracks                 | 0<br>Artats                   | 0<br>Lyrics Found | 0<br>Reviews and birs |                  |
| +++ -                               | Zones                       |                               |                   | Audio Setup           |                  |
| Roon ma<br>connectic<br>Get all the | wdnet                       | Boy - Bronski Beat            |                   | <b>ං</b> ද]ා t        | he<br>ks.        |
| Try T                               | IDAL Free                   |                               |                   |                       |                  |
| Aiready hav                         | e a TIDAL account? Los      |                               |                   |                       |                  |
| K () H                              |                             | ⊙ <sup>Smallto</sup><br>Brons | wn Boy<br>ki Beat | - <b>503</b>          | wither           |

Questo conclude l'installazione audio.

Per aggiungere la musica archiviata sulla tua rete locale alla libreria Roon, è necessario selezionare impostazioni-archiviazione ovvero "Setting storage".

Qui una volta selezionata la directory selezionare "Add folder".

| 6      | Settings debian                                     |                                                             | Keyboard Shortcuts<br>About |             |
|--------|-----------------------------------------------------|-------------------------------------------------------------|-----------------------------|-------------|
|        |                                                     | Add Folder Help Adding Paths                                |                             |             |
|        | General                                             | Network Folder                                              | Account                     | New Profile |
| 0      | Watched Folder                                      | Please enter a network path to your network share. It       |                             | 0           |
| Albums | Roon will monit                                     | should look something like (host/path or<br>smb://host/path | Add Folder                  | amages      |
| +1     | way, unless you                                     | Network Path                                                |                             |             |
|        | DSD                                                 | Username (only if required)                                 | O <sub>o</sub>              |             |
| con    | - manufic res                                       | Password (only if required)                                 |                             |             |
| Get    | Organized Fold                                      | Madanau (anh) If equilant                                   |                             |             |
|        | Organized Fold<br>move the files a<br>your metadata | workgroup (only it required)                                | Add Folder                  |             |
| Aire   |                                                     | Add Local Folder                                            |                             | -           |
|        | Propert Brasler                                     | Add Folder Cancel                                           |                             |             |

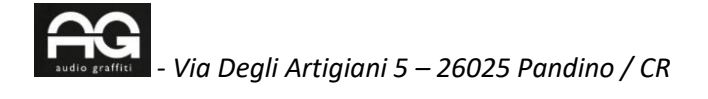

Qui puoi aggiungere le cartelle di rete. Assicurati di inserire il percorso e la password corretta se richiesta dal tuo server.

Se il tuo WDNET viene già fornito di memoria interna, dalla stessa finestra di dialogo, premi "aggiungi cartella locale" ovvero "Add local folder".

Roon × C Keyboard Shortcuts Settings deblan About General Storage Services Setup Audio Account Watched Folders Roon will monit Add Folder Help Adding Paths Add Local Folder left in the Watc way, unless you Your Roon Core is running on debian. If you want to add a folder of music that's directly connected to debian, enter DSD the path for the folder below 00 Lo Ro Path /media/wdnet/localst/music **Organized Fold** Cancel Organized Fold Add Folder move the files a your metadata. **iTunes** Libraries Roon will monitor your iTunes Library for files. Your files + Add iTunes Library re left in their original locations an roon 14

Assicurati di scrivere l'indirizzo corretto: /media/wdnet/localst/music

In questo modo la musica contenuta nel tuo hard disk locale SSD è direttamente disponibile alla libreria Roon. Puoi aggiungere musica sull'unità SSD locale che accede alla rete locale. L'hard disk WDNET SSD

viene evidenziato come " \\ DEBIAN \ Music" . E' sufficiente copiare i file nella cartella Music e automaticamente saranno indicizzato da Roon.

Il servizio musicale Tidal è perfettamente integrato in Roon. Basta andare sulla scheda "Servizi" e qui accedere alla piattaforma se possiedi un account di accesso attivo.